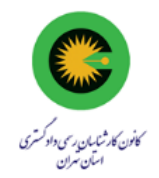

## راهنمای شرکت در انتخابات ارکان کانون کارشناسان رسمی دادگستری استان تهران توسط سامانه رایدهی غیرحضوری (۳۱ مردادماه ۱۴۰۲)

با عرض سلام خدمت همکاران محترم،

برای آشنایی بیشتر با نحوه شرکت در انتخابات ارکان کانون کارشناسان رسمی دادگستری استان تهران، میتوانید علاوه بر مطالعه متن زیر، فیلم آموزشی نحوه رایدهی در انتخابات غیر حضوری را نیز مشاهده نمایید. پس از دریافت پیامک شرکت در انتخابات و آغاز زمان برگزاری انتخابات ارکان کانون کارشناسان رسمی دادگستری استان تهران در روز سه شنبه ۳۱ مرداد ۱۴۰۲، برروی لینک ورود به سامانهی انتخابات کلیک نمایید. لطفا در هنگام استفاده از سامانه رایدهی، وی پی و فیلتر شکن گوشی خود را خاموش نگه دارید. در ادامه صفحه زیر را مشاهده خواهید نمود:

| سامانه رای دهی مبتنی بر بلاکچین شورای عالی کارشناسان رسمی دادگستری |
|--------------------------------------------------------------------|
| انتخابات تستی ارکان کانون کارشناسان رسمی دادگستری استان تهران      |
| زمان مانده تا پایان انتخابات<br>0 7 4 56<br>تانیه دقیقه ساعت روز   |
| قيلم أموزش انتخابات<br>اطلاعات دستور مجمع<br>اطلاعات تماس پفتييان  |

برروی گزینه "ورود" کلیک نمایید.

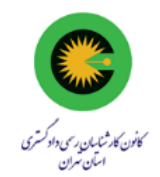

برروی صفحه نمایش داده شده، شماره پروانه کارشناسی (ارقام و بدون خط تیره) و کدملی خود را بههمراه تصویر نمایش داده شده برروی صفحه را وارد نمایید (توجه داشته باشید شماره پروانه کارشناسی شما نیز بههمراه لینک ورود به سامانه رایدهی ارکان کانون کارشناسان استان تهران برای شما ارسال شده است) :

|  | د به پنل شخصی<br>شماره پروانه (بدون خط تیره)<br>کد ملی (ده رقم)<br>عدد نمایش داده شده را وارد نمایید<br>ک | 9.19 |
|--|----------------------------------------------------------------------------------------------------|------|
|  |                                                                                                    |      |

در صورتی که اطلاعات کد ملی خود و شماره پروانه کارشناسی خود را بههمراه متن عبارت امنیتی را صحیح وارد نموده باشید، رمز یکبار مصرف به شمارهی تلفن همراه شما ارسال می گردد (توجه داشته باشید شماره همراه شما همان شمارهای است که در کانون برای شما ثبت و پیامک شرکت در رای گیری برای شما ارسال شده است). شما می بایست این رمز را در فیلد "کد تایید" وارد نموده و سپس کلید تایید را فشار دهید.

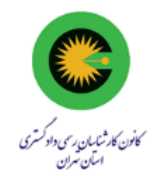

| ) دهنده محترم <b>کاربر تست</b> کد پیامکی به شماره 71****09 ارسال گردید. لطفا کد دریافت شده را در کادر پایین وارد کنید. در صورت عدم دریافت کد با پشتیبانی تماس حاصل<br>بایید. |
|----------------------------------------------------------------------------------------------------|
| کد تایید                                                                                                    |
| 01:57                                                                                                    |
|                                                                                                    |
|                                                                                                    |
|                                                                                                    |
|                                                                                                    |
|                                                                                                    |
|                                                                                                    |
|                                                                                                    |

با ورود صحیح رمز یکبار مصرف، صفحه مربوط به اسامی کاندیداهای محترم هیئت مدیره کانون کارشناسان تهران نمایش داده خواهند شد. میتوانید اسامی کاندیداهای مورد نظر خود را انتخاب نموده و در انتها کلید "ادامه" را فشار دهید. نکته حائز اهمیت آن است که <u>به دلیل تعداد زیاد کاندیداهای هیئت مدیره، برای مشاهده اسامی سایر کاندیداها، میبایست</u> صفحه رابه پایین حرکت دهید. اسامی کاندیداها به همراه تصویر آنها بترتیب حرف الفبا نمایش داده شدهاند. لطفا توجه داشته باشید در این مرحله میتوانید اسامی کاندیداهای منتخب خود را حذف/اضافه نمایید.

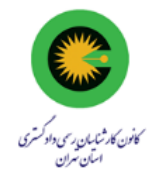

| بازرس                                           | •                                                  | هيئت مديره                                                                |                   |
|-------------------------------------------------|----------------------------------------------------|---------------------------------------------------------------------------|-------------------|
|                                                 | ، شرایط زیر انتخاب فرمایید<br>ثر 14 کاندیدا هستید. | لطفا کاندیدای مورد نظر خود را مطابق<br>شما مجاز به انتخاب حداقل 0 و حداکا | 0 مورد انتخاب شده |
| کاندید شماره سه ا                               | کاندید شماره دو<br>میندینهاین                      | کاندید شمارہ یک                                                           |                   |
| کاندید شماره شش کاندید شماره شش کاندید شماره شش | می کالدید شماره پنج                                | کاندید شماره چهار<br>توسیناتیک                                            |                   |
| کاندید شماره نه ا                               | کاندید شماره هشت اور مشت کاندید شماره هشت اور می   | کاندید شماره هفت کاندید شماره هفت می کاندید شماره هفت                     |                   |
| كانديد شماره دوازده                             | کاندید شماره یازده                                 | کاندید شماره ده<br>المادانیان                                             |                   |
| کاندید شماره پانزده 🗐 کاندید شماره پانزده       | کاندید شماره چهارده                                | کاندید شماره سیزده ا                                                      |                   |

## توجه همکاران محترم را به مشاهده و درنظرگرفتن زمان باقیمانده تا خاتمه رایگیری نمایش داده شده در گوشه بالا سمت چپ صفحه نمایش، جلب مینماید.

پس از انتخاب اسم یا اسامی کاندیدای مورد نظرتان در هیئت مدیره کانون کارشناسان استان تهران، با فشار دادن کلید ادامه، صفحه مربوط به انتخاب بازرس کانون کارشناسان استان تهران را مشاهده خواهید نمود:

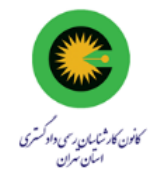

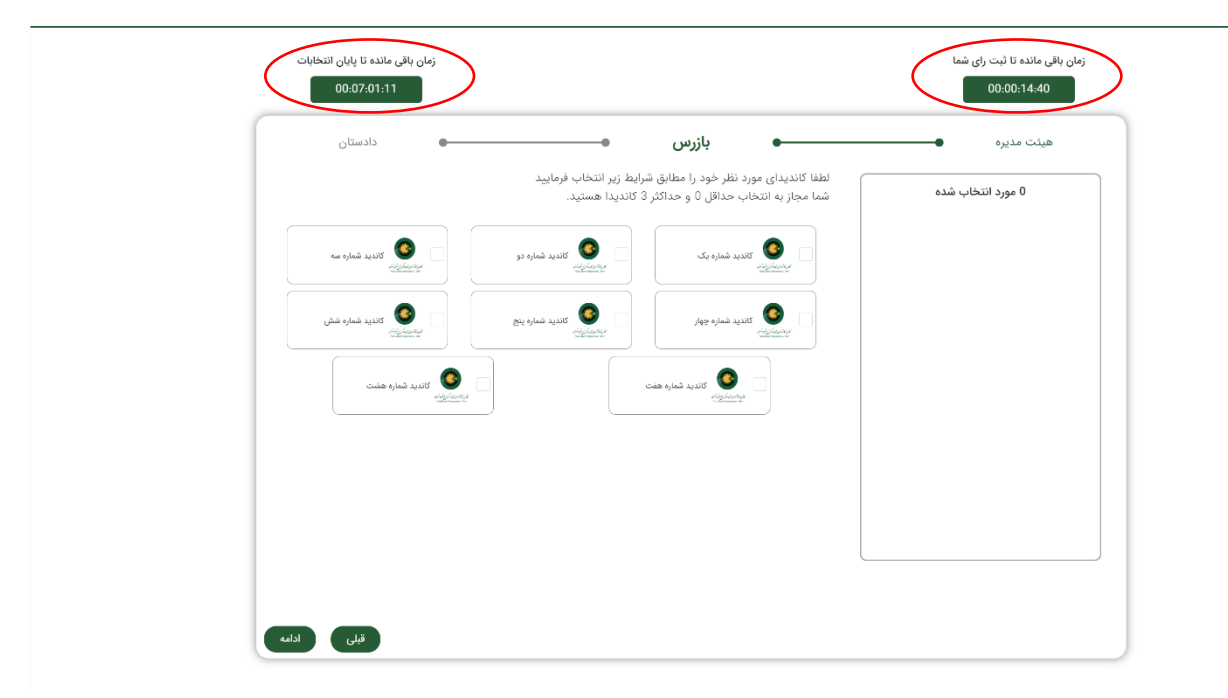

پس از انتخاب اسم یا اسامی کاندیدای بازرس مورد نظرتان کانون کارشناسان تهران، با فشار دادن کلید ادامه، صفحه مربوط به انتخاب دادستان محترم کانون کارشناسان استان تهران را مشاهده خواهید نمود:

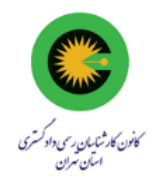

پس از فشار دادن کلید تایید، در ادامه اسامی کاندیداهای هیئت مدیره، بازرسها و دادستانی را که انتخاب نمودهاید نمایش داده شده و در صورت تایید میبایست کد رمز نمایش داده شده به رنگ قرمز را توسط شماره همراه خود به سرشماره پیامکی اعلام شده، پیامک نمایید. پس از ارسال کد رمز، برروی کلید ثبت کلیک نمایید.

| زمان باقی مانده تا پایان انتخابات<br>00:07:00:22 | زمان باقی مانده تا ثبت رای شما<br>00:00:13:50                                                                                                    |
|--------------------------------------------------|----------------------------------------------------------------------------------------------------|
| رسید رای                                         | دادستان 🗨 پیش نمایش ا                                                                                                    |
|                                                  | هیئت مدیره (۱ که کاندید شماره سیزده (۱ که کاندید: ۱۱۱ ) (۲- کاندید شماره چهارده (۱ که کاندید: ۱۱۹ )                                                            |
|                                                  | ب <b>ازرس</b> 1- کاندید شماره هفت     کد کاندید: 207                                                                                                    |
|                                                  | دادستان                                                                                                    |
|                                                  | خواهشمند است به منظور ثبت نهایی رای خود مراحل زیر را انجام دهید                                                                                                |
|                                                  | 1- کد رای نمایش داده شده را با شماره همراه خود به سر شماره 100077066 ارسال نمایید<br>2- بیار اندیناهٔ سیار که توصیل کد اور حکمه انداز وقت به از انتقال بندارد. |
|                                                  | 2- پس از دریافت پیامت تحویل ند رای، دنمه اسف و تبت رای را استخب طایید.<br>تذکر: در صورت انتخاب دکمه ثبت و امضا رای دیگر قادر به ویایش رای نخواهید بود.         |
|                                                  | كد زى : 216915                                                                                                    |
|                                                  | _                                                                                                    |
|                                                  |                                                                                                    |
|                                                  |                                                                                                    |
|                                                  |                                                                                                    |
| امضا و ثبت رای                                   |                                                                                                    |

در صورت تمایل به تغییر در اسامی کاندیداهای انتخاب شده می توانید بافشار دادن کلید ویرایش به صفحه قبل باز گردید. درصورت موفقیت آمیز بودن رای ثبت شده، پیامی مشابه صفحه زیر برروی صفحه گوشی خود مشاهده خواهید نمود و بدان معنی است که فرآیند رای دهی شما با موفقیت خاتمه یافته است. متن ثبت رای و کد رمز مربوط به آن نیز به گوشی شما پیامک خواهد شد.

لطفا توجه داشته باشید، مدت زمان پیشبینی شده برای ثبت رای در هر مرحله از ورود به سامانه و با هدف بالا بردن هرچه بیشتر امنیت سامانه رایدهی، ۱۵ دقیقه می باشد که در صورت عدم موفقیت آمیز بودن این فرایند، میتوانید فرآیند رایدهی را مجددا از ابتدا و با کلیک برروی لینک ورود به سامانه انتخابات (پیامک شده برروی گوشی همراه خود) آغاز نمایید.

سامانه بهنحوی طراحی و پیادهسازی شده که برروی انواع سیستمهای رایانهای، گوشیهای همراه و تبلتها قابل اجرا میباشد.

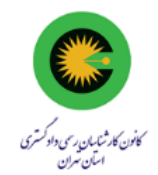

لطفا توجه داشته باشید، هر یک از همکاران محترم کارشناس تنها یکبار مجاز به شرکت در رای گیری و ثبت رای خود میباشند. در صورتی که بخواهید از بیش از یک وسیله اقدام به ثبت رای خود نمایید، صفحهی مربوط به انتخابات برروی دستگاه قبلی شما منقضی شده (در هر لحظه تنها یک صفحه رای دهی برای هر کارشناس میتواند فعال باشد) و دیگر نمی توانید مراحل ثبت رای را برروی آن دستگاه ادامه دهید.

از ویژگیهای بارز سامانهی رایدهی انتخابات ارکان کانون کارشناسان استان تهران، استفاده از پروتکل امنیتی بلاکچین بوده که این ویژگی فرآیند انتخابات را بهیکی از امنترین فرآیندها تبدیل نموده است. کلیهی عملیات از زمان ثبت رای تا زمان شمارش آرا و اعلام نتایج انتخابات توسط سامانه انتخایات شورای عالی و با استفاده از پروتکل رمزنگاری بلاکچین صورت گرفته و این امر امکان هرگونه تغییر در محتوای رای و شمارش آرا را از بین میبرد.